## HOW TO SUBMIT AN INVOICE TO ADOBE ON THE ARIBA NETWORK

#### FIND AND RETRIEVE YOUR PURCHASE ORDER:

Login to your Ariba Network account

- 1. Click on the "Inbox" tab
- 2. Search by Customer **or** Order Number #
- 3. Click Search
- 4. Click on the Order Number #

| Ariba Netw                         | vork                            |                                                      | Test Mod      | e                         | Company Settir        | ngs 🔻 🙎           | Maggie Hardin <del>v</del> 🎐 | Help Center >> |         |
|------------------------------------|---------------------------------|------------------------------------------------------|---------------|---------------------------|-----------------------|-------------------|------------------------------|----------------|---------|
| HOME INBOX                         | OUTBOX CATALOGS F               | EPORTS                                               |               |                           |                       | CS                | V Documents <del>v</del>     | Create 🗸       |         |
| Orders and Releases                | Time & Expense Sheets Early     | Payments Schedu                                      | led Payments  | Remittances               | nquiries Not          | ifications M      | ∕lore▼                       |                |         |
| Orders and Rele                    | ases                            |                                                      |               |                           |                       |                   |                              |                |         |
| Orders and Relea                   | ases Items to Ship              |                                                      |               |                           |                       |                   |                              |                |         |
| <ul> <li>Search Filters</li> </ul> | 3                               |                                                      |               |                           |                       |                   |                              |                |         |
| Customer:                          | Adobe Systems Incorporated      | ~ 2                                                  |               | Min. Amoun                | t: Minimum            |                   |                              |                |         |
| Order Number:                      |                                 | (i)                                                  |               | Max. Amoun                | t: Maximum            |                   |                              |                |         |
|                                    | Partial number Exact number     | er                                                   |               | Order Statu               | s: All                | $\sim$            |                              |                |         |
| Buyer Location Code:               |                                 | (i)                                                  |               | Viev                      | v: All except his     | dden orders       | ~                            |                |         |
| Invoice Number:                    |                                 | (i)                                                  |               |                           | Search o              | only blanket purc | hase orders                  |                |         |
| Show orders by:                    | Creation Date     Inquiry Date  |                                                      |               |                           | Search o              | only scheduling a | greement releases            |                |         |
| Date Range:                        | 4 Oct 2016 - 3 Nov 2016         |                                                      |               |                           |                       |                   |                              |                |         |
|                                    |                                 |                                                      |               | Number                    | of Results: 10        | 0                 | ✓ Sea                        | arch R         | Reset   |
|                                    |                                 |                                                      |               |                           |                       |                   |                              | 3              |         |
| Orders and Rele                    | ases (2)                        |                                                      |               |                           |                       |                   |                              |                |         |
| Type Or                            | der Number Ver Inquiries        | Ship To Address                                      | Amount        | Date ↓                    | Order Status          | Settlement        | Amount Invoiced              | Revision A     | Actions |
| ▼ Customer: Adobe                  | Systems Incorporated - TEST (2) |                                                      |               |                           |                       |                   |                              |                |         |
| Order 420                          | 00004647 4 1                    | ADOBE<br>SYSTEMS<br>INCORPORATED<br>, SAN JOSE, CA , | \$100.00 USD  | 2 Nov 2016<br>11:31:58 AM | Invoiced              | Invoice           | \$100.00 USD                 | Original /     | Actions |
| CREATE AN                          | INVOICE                         |                                                      |               |                           |                       |                   |                              |                |         |
| Open the                           | PO and                          |                                                      |               |                           |                       |                   |                              |                |         |
| 1. click                           | « "Create Invoice" tat          | )                                                    |               |                           |                       |                   |                              |                |         |
| 2. Sele                            | ect Standard Invoice            |                                                      |               |                           |                       |                   |                              |                |         |
| Purchase Ord                       | der: 4200004647                 |                                                      |               |                           |                       |                   |                              |                |         |
|                                    |                                 |                                                      | 1             |                           |                       |                   |                              |                |         |
| Create Order Co                    | nfirmation 👻 💽 Create Ship N    | lotice 🗟 Create In                                   | voice 🗸 Hide  | Print -   Dov             | wnload PDF            |                   |                              |                |         |
|                                    |                                 | Standa                                               | rd Invoice 2  |                           |                       |                   |                              |                |         |
| Order Detail                       | Order History                   | Credit M                                             | Vemo          |                           |                       |                   |                              |                |         |
|                                    |                                 | Line-Ite                                             | m Credit Memo |                           |                       |                   |                              |                |         |
| Adobe<br>From:                     |                                 |                                                      |               | To:                       |                       |                   |                              |                |         |
| ADOBE SYSTEM                       | IS INCORPORATED                 |                                                      |               | Adobe -<br>720 CAL        | TEST-US<br>IFORNIA ST |                   |                              |                |         |

# CREATE AN INVOICE CONTINUED

Fill in required fields (\*)

| Ariba Networ                                                  | k                                                                                               | Test Mode                                                                                                    | Company Settings <del>v</del>                                                          | Maggie Hardin Help Center >>   |
|---------------------------------------------------------------|-------------------------------------------------------------------------------------------------|----------------------------------------------------------------------------------------------------|----------------------------------------------------------------------------------------|--------------------------------|
| Create Invoice                                                |                                                                                                 |                                                                                                    | Update Save                                                                            | Exit Next                      |
| Invoice Header     Warning: If your cou                       | ntry requires an original, supplier-generated invoid                                            | ce, please attach it by clicking on "Add to h                                                                         | * Indicates                                                                            | required field Add to Header 🔻 |
| Summary<br>Purchase Order:<br>Invoice #: '<br>Invoice Date; ' | 4200004359<br>3 Nov 2016                                                                        | Enter your<br>Invoice<br>Number<br>Subtotal:<br>Total Tax:<br>Total Gross Amount:<br>Total Net Amount:<br>Amount Due: | \$85,728.00 USD<br>\$0.00 USD<br>\$85,728.00 USD<br>\$85,728.00 USD<br>\$85,728.00 USD | View/Edit Addresses            |
| Supplier Tax ID:<br>Remit To<br>Bill To:                      | 1816 Solutions Ctr Lockbox 771816<br>Chicago, IL<br>United States<br>ADOBE SYSTEMS INCORPORATED |                                                                                                    |                                                                                        |                                |

#### ATTACHMENTS

 If your country requires an attachment, click Add to Header and select Attachment.

| Additional Fields      |                                             |                     |                                |                         |
|------------------------|---------------------------------------------|---------------------|--------------------------------|-------------------------|
| Supplier Account ID #: |                                             | Service Start Date: |                                |                         |
| Customer Reference:    |                                             | Service End Date:   |                                |                         |
| Supplier Reference:    |                                             |                     |                                |                         |
| Payment Note:          |                                             |                     |                                |                         |
| Supplier:              | Adobe - TEST-US                             | Customer:           | Adobe Systems Incorporated - T | EST View/Edit Addresses |
|                        | Pittsburgh, PA<br>United States             |                     | San Jose, CA<br>United States  |                         |
|                        |                                             | Email:              |                                |                         |
| Bill From:             | Adobe - TEST-US                             |                     |                                | View/Edit Addresses     |
|                        | Pittsburgh, PA<br>United States             |                     |                                |                         |
| Add to Header 🔻        | Click here to add<br>attachment (if require | ed)                 |                                |                         |

### PLEASE "INCLUDE" ONLY THE ITEMS YOU WISH TO INVOICE

- 1. To add tax, select line item actions
- 2. If there is no tax, click the "Remove" option
- 3. Click Next
- 4. Click Submit

| Tax Catagory+ OK GST Description Catadorner Plet # Quantity Unit Unit Uni                                                                                                    | e Items             |                   |                           |                                                               |                                           |                    | 2 Lii                      | ne Items, 1 Inclu | ided, 0 Previously Fi | ully In  |
|----------------------------------------------------------------------------------------------------|---------------------|-------------------|---------------------------|---------------------------------------------------------------|-------------------------------------------|--------------------|----------------------------|-------------------|-----------------------|----------|
| No.       Induction       Type       Part #       Description       Cautomer Part #       Caundaty       Unit       Unit       Unit Hype       Statistical         1       Image: Statistical PR       1       Image: Statistical PR       1       Image: Statistical PR       Image: Statistical PR       Image: Statistical P | t Line Item Options | Tax Category:     | GST                       | Shipping Documents                                            | Special Handling Discount                 |                    |                            |                   | Add to Include        | led Line |
| 1       Image: Contract of the dist of the dist of the compliance map and your customer's invoice rules. The document's originating country is: Brazil.                                                                                                    | No. Include         | Туре              | Part#                     | Description                                                   | Customer Part #                           | Quantity           | Unit                       | Unit Price        | Subtotal              |          |
| Tax       Category:       66 GST       Text bite Amount:       F85,000.00 BFL.         Location:       Description:       Text Amount:       F85,000.00 BFL.         No.       Include:       Type       Part #       Description:         No.       Include:       Type       Part #       Description:         No.       Include:       Type       Part #       Description:       Catemetry:       Unit:       Unit: <td>1 💿</td> <td>MATERIAL</td> <td></td> <td>MH TEST Brazil PR</td> <td></td> <td>1</td> <td></td> <td></td> <td>R\$5,000.00 BF</td> <td>(</td>                                                                                                    | 1 💿                 | MATERIAL          |                           | MH TEST Brazil PR                                             |                                           | 1                  |                            |                   | R\$5,000.00 BF        | (        |
| Location:       Location:       Neuro Unit         No.       Include:       Type       Part #       Description:       Quantity       Unit       Unit       Unit       Unit       Stabulat         2       MATERIAL       Not Available       MH TEST Brazil PR       0       R80 BRL         coluded       If you do not want to invoice a particular line item, click the toggle to turn the item off.       Update       Save       Exit         iba Network       Test Mode       If you solve the toggle to turn the item off.       Update       Save       Exit         iba Network       Test Mode       If you solve the compliance map and your customer's invoice rules. The document's originating country is: Brazil.       Help Center                                                                                                    | Tax                 |                   | Callegory:* 0% GST        | Y                                                             | Taxable Amount:<br>Rate(%):<br>Tax Amount | R\$5,000.00 BRL    |                            |                   |                       | Rem      |
| No.       Include       Type       Part #       Description       Customer Part #       Quantity       Unit       Unit       Unit Price       Subtail         2       MATERIAL       Not Available       MH TEST Brazil PR       0       R90 BRL         coulded the items cannot be used.       If you do not want to invoice a particular line item, click the toggle to turn the item off.       Update       Save       Exit       Image: Company Settings v       Help Center         iba Network       Test Mode       Previous       Save       Submit       Exit       Image: Company Settings v       Help Center         firm and submit this document. It will be electronically signed according to the compliance map and your customer's invoice rules. The document's originating country is:       Save       Submit       Exit                                                                                                    |                     | E                 | Description:<br>Regime:   | v                                                             | Tax Prindan.                              | NOUSO ENE          |                            |                   |                       |          |
| 2       MATERIA       Not Available       MH TEST Brazil PR       0       R\$0 BRL         coluded line items cannot beneficed       If you do not want to invoice a particular line item, click the toggle to turn the item off.       Update       Save       Exit         Image: Invoice       If you do not want to invoice a particular line item, click the toggle to turn the item off.       Update       Save       Exit         iba Network       Test Mode       Company Settings >       Help Center         eate Invoice       Previous       Save       Submit       Exit         firm and submit this document. It will be electronically signed according to the compliance map and your customer's invoice rules. The document's originating country is:       The document's originating country is:                                                                                                    | No. Include         | Туре              | Part#                     | Description                                                   | Customer Part #                           | Quantity           | Unit                       | Unit Price        | Subtotal              |          |
| Line Hern Actions       Delete       If you do not want to invoice a particular line item, click the toggle to turn the item off.         Update       Save       Exit         iba Network       Test Mode       Company Settings ×       Help Cente         eate Invoice       Previous       Save       Submit       Exit         firm and submit this document. It will be electronically signed according to the compliance map and your customer's invoice rules. The document's originating country is:       The document's originating country is:       The document's originating country is:                                                                                                    | 2 🔊                 | MATERIAL          | Not Available             | MH TEST Brazil PR                                             |                                           | 0                  |                            |                   | R\$0 BRL              |          |
| riba Network       Test Mode       Company Settings v       Help Cente         eate Invoice       Previous       Save       Submit       E         firm and submit this document. It will be electronically signed according to the compliance map and your customer's invoice rules. The document's originating country is:       The document's originating country is:                                                                                                    | Line Item Actions   | 7 Delete          | lf you                    | ou do not want to invoice a<br>em, click the toggle to turn t | particular line<br>he item off.           |                    | Update                     | Save              | Exit                  | N        |
| eate Invoice Previous Save Submit for a submit this document. It will be electronically signed according to the compliance map and your customer's invoice rules. The document's originating country is:                                                                                                    | iba Netw            | ork               |                           | Test                                                          | Node                                      | . Com              | pany Settings <del>v</del> |                   | Help Cente            | er >     |
| firm and submit this document. It will be electronically signed according to the compliance map and your customer's invoice rules. The document's originating country is:                                                                                                    | eate Invoice        |                   |                           |                                                               |                                           | Previous           | Save                       | Su                | ıbmit                 | Exi      |
|                                                                                                    | firm and submit th  | is document. It w | ill be electronically sig | ned according to the compliance man                           | and your sustamaria invaio                | a rulaa. Tha daaum |                            |                   | 4                     | ont      |

Standard Invoice

 Invoice #:
 INV4046
 Subtotal
 Subtotal
 R\$5,000.00 BRL

 Invoice Date :
 Monday 11 Jul 2016 4:54 PM GMT-07:00
 Total Tax
 R\$0.00 BRL

 Original Purchase Order :
 4200004046
 Amount Due :
 R\$5,000.00 BRL